## APL!TT

## ZASOL: Konfiguracja port forwardingu w VirtualBox, PuTTY

Czy jak mieć SSH do swojej maszyny wirtualnej

1. Wchodzimy w konfigurację maszyny -> Network -> Port Forwarding:

| <u>0</u>         | 13_jkuchta - Settings                             |  |  |  |  |  |
|------------------|---------------------------------------------------|--|--|--|--|--|
| 📃 General        | Network                                           |  |  |  |  |  |
| 🚺 System         |                                                   |  |  |  |  |  |
| 📃 Display        | Adapter 1 Adapter 2 Adapter 3 Adapter 4           |  |  |  |  |  |
| Storage          | Enable Network Adapter                            |  |  |  |  |  |
| 🕨 Audio          | Attached to: NAT 🔻                                |  |  |  |  |  |
| Network          | Name:                                             |  |  |  |  |  |
| 🔊 Serial Ports   | ✓ Advanced                                        |  |  |  |  |  |
| 🤌 USB            | Adapter Type: Intel PRO/1000 MT Desktop (82540EM) |  |  |  |  |  |
| 🗐 Shared Folders | Promiscuous Mode: Deny                            |  |  |  |  |  |
|                  | MAC Address: 0800271085AD                         |  |  |  |  |  |
|                  | Cable Connected                                   |  |  |  |  |  |
|                  | Port Forwarding                                   |  |  |  |  |  |
|                  | Opens a window                                    |  |  |  |  |  |
|                  | to manage port                                    |  |  |  |  |  |
|                  | forwarding rules.                                 |  |  |  |  |  |

 Klikamy zielony przycisk po prawej i wypełniamy jak niżej: Protocol: TCP Host IP: 127.0.0.1 Host Port: 22 Guest IP zostawiamy puste Guest Port: 22

| ۲ | 3 13_jkuchta - Settings |          |           |           |          | ?          | ×       |          | ^        |
|---|-------------------------|----------|-----------|-----------|----------|------------|---------|----------|----------|
| Ċ | P                       |          | ?         | ×         |          |            |         |          |          |
| L | Name                    | Protocol | Host IP   | Host Port | Guest IP | Guest Port | <b></b> |          |          |
|   | Rule 1                  | ТСР      | 127.0.0.1 | 22        |          | 22         | Inser   | t new ru | le (Ins) |

Spółka zarejestrowana w Sądzie Rejonowym w Gdańsku VII Wydział Gospodarczy KRS 0000213059 Kapitał zakładowy 191 610 386,00 zł – wpłacony w całości NIP 585-13-52-500

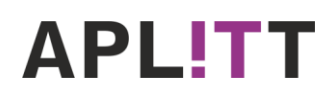

- 3. Ściągamy PuTTY; wchodzimy na http://www.putty.org
- 4. Klikamy w "You can download PuTTY here":

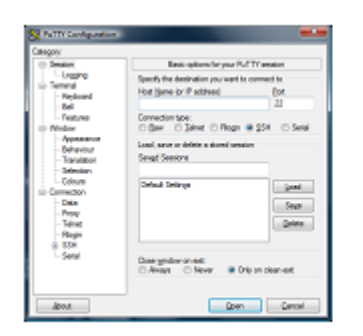

## **Download PuTTY**

PuTTY is an SSH and telnet client, by a group of volunteers.

You can download PuTTY here.

5. Ściągamy plik putty.exe:

| Alternativ    | e binary files              |                                       |                              |
|---------------|-----------------------------|---------------------------------------|------------------------------|
| The installer | packages above will provide | e all of these (except PuTTYtel), but | you can download them one by |
| putty.exe (   | the SSH and Telnet client i | itself)                               |                              |
| 32-bit:       | putty.exe                   | (or by FTP)                           | (signature)                  |

6. Uruchamiamy, wpisujemy adres i łączymy się przyciskiem "Open" na dole:

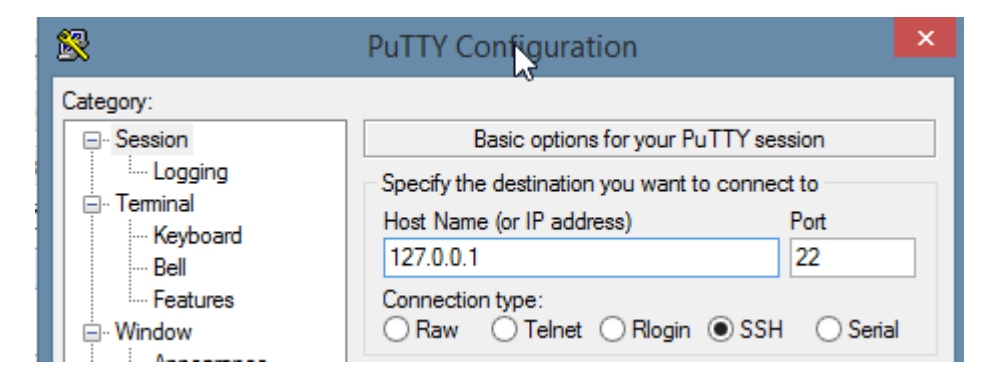

7. Logujemy się na naszą maszynę.

Nie działa? Upewnij się, że masz SSH na porcie 22 (/etc/ssh/sshd\_config + restart sshd).